#### Краткая инструкция для пользователей по авторизации в ИС «Сетевой город. Образование» с помощью ЕСИА

1. При переходе пользователя к странице «Сетевой Город. Образование»: <u>https://sgo.cit73.ru/</u>появляется следующее информационное окно:

| Сетевой Город. Образование                                                                                                    |
|----------------------------------------------------------------------------------------------------|
| C C C C C C C C C C C C C C C C C C C                                                                                                   |
| Войти в ГИС "Образование Ульяновской области"                                                                                           |
| Вход для учащихся     Вход для сотрудчиков                                                                                              |
| Вы получаете государственные (муниципальные) услуги в сфоре<br>образования Ульмовской области в электронной форме.                      |
| Для вхада необходяна подтвержденика учетная запись госуслуг.<br>Ек можно оформить в <u>ближайщем</u> центре обслуживания пользователей. |
| Инструкция по входу 1246 кб<br>PDF Сснать байл Риспечтить байл                                                                          |
|                                                                                                    |

2. Указанное информационное окно предназначено для входа следующих пользователей:

- ✓ Родители;
- ✓ Обучающиеся;
- ✓ Сотрудники;

| C 🔹 spontitu           | Ситивой Город, Образование                                                                                                    |  |
|------------------------|----------------------------------------------------------------------------------------------------|--|
|                        | Сетевой Город, Образование                                                                                                    |  |
|                        | rocycnyru                                                                                                    |  |
|                        |                                                                                                    |  |
| Вход в СГО73 для Войт  | и в ГИС "Образование Ульяновской области"                                                                                                    |  |
| родителей,             | O Brogg gare pogerrose     O Brogg gare yesqueece                                                                                                    |  |
| педагогов.             | C Bridg gave compagation                                                                                                    |  |
| https://sgo.cit73.ru/, | Вы падчинать годдарственных формациятьсяний услугить с фере<br>образования Уличновской фонсток и портограновой ферема.<br>Для ваща вообходные падствержденных учетака заявка госуступ. |  |
| выбрать нужную роль    | Та носни оформеть в <u>бликателен</u> цистре обслужевание пользоватией.                                                                                                    |  |
|                        | Marray and a state field of                                                                                                    |  |

3. Для входа в систему «Сетевой Город. Образование» необходимо нажать ссылку, которая соответствует вашей роли в системе. Например, для входа в систему под учетной записью родителя нажмите ссылку «Вход для родителей»:

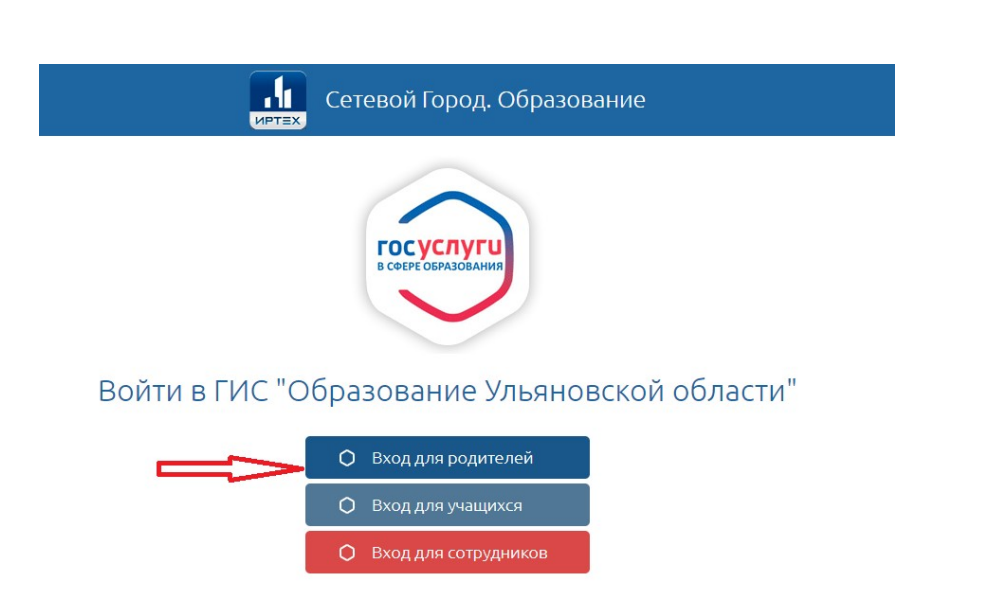

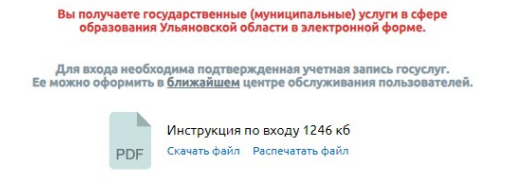

Инновационные решения и технологии для сферы образования

Can

UPO

4. Система предложит пользователю ввести логин и пароль от портала Госуслуг

МИНИСТЕРСТВО ПРОСВЕЩЕНИЯ И ВОСПИТАНИЯ УЛЬЯНОВСКОЙ ОБЛАСТИ

| C • słogistikaj lu                                                 | Поргал гохударственных услуг Российской Федерации                                                                                                    |                                                                                                    |
|--------------------------------------------------------------------|----------------------------------------------------------------------------------------------------|----------------------------------------------------------------------------------------------------|
| Ввести свои<br>логин и пароль<br>от учётной записи<br>в Госуслугах | COCKVORYCU<br>Madeni Stati (Dati)<br>Madeni Stati (Dati)<br>Madeni Stati (Dati | With the state of the state of the |

Для безопасного входа ввести код, который придёт на контактный 5. телефон СМС сообщением,

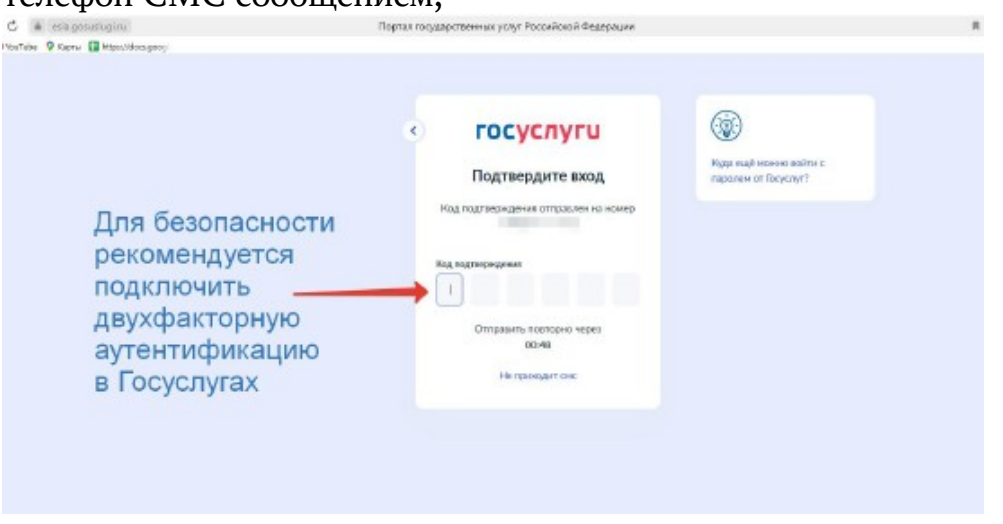

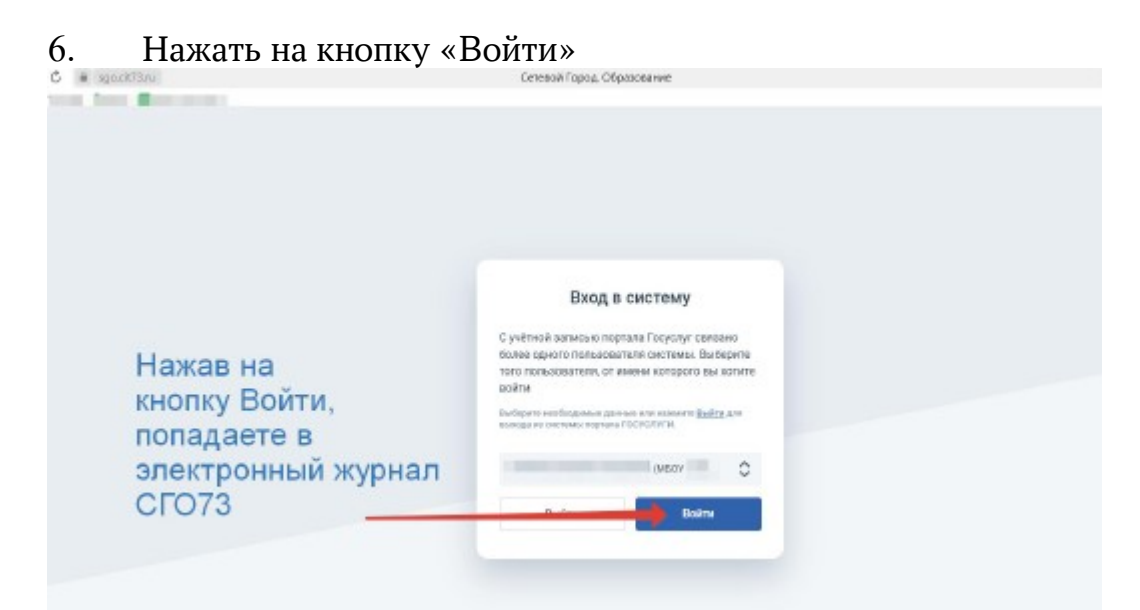

# 7. Выбрать нужную кнопку, например, «Дневник»

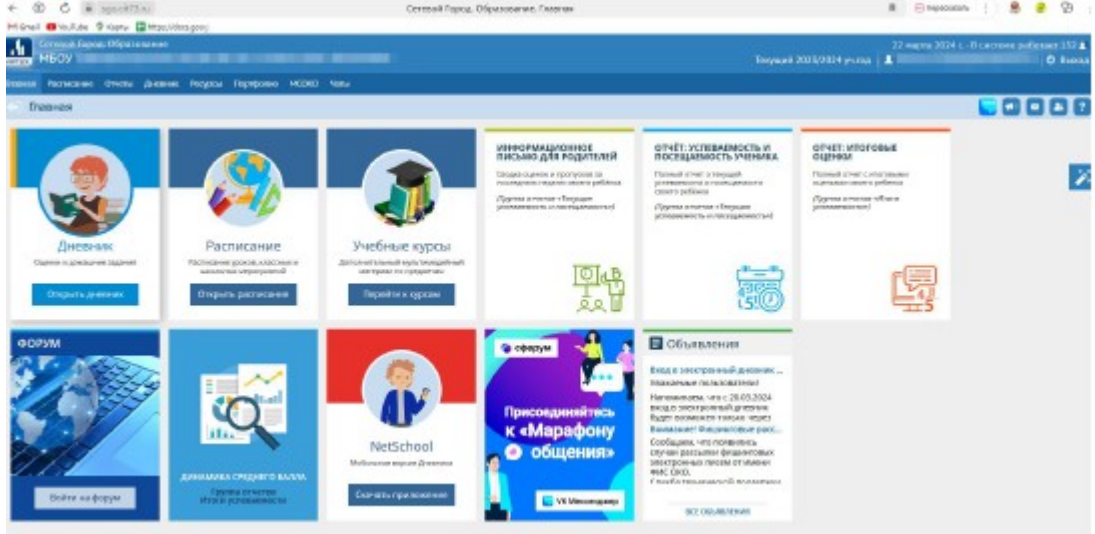

8. Если детей два и более, система предложит выбор ребёнка из выпадающего списка

| G # specific.                 | A.(.)                         | 0                     | езнахії Горад. Образова | нев. Дняжна                                                                                                    |                                                                                                    | 1 1 8 8 9                                        |
|-------------------------------|-------------------------------|-----------------------|-------------------------|----------------------------------------------------------------------------------------------------|----------------------------------------------------------------------------------------------------|--------------------------------------------------|
| Censesi Report Wester<br>MEDV | and share it was and          | -                     |                         |                                                                                                    | 22 mil                                                                                                    | na 1936 C - II centres polaciaes 335 j<br>O Free |
| an Personal Drivers           | dresse Pergent Suppose 14080  | Here                  |                         |                                                                                                    |                                                                                                    |                                                  |
| Диевник: Полония              | і, 3 тринчестр                | Если                  | у вас ≥ 2               | детей, то                                                                                                    | Atta 1                                                                                                    |                                                  |
|                               |                               | выбер                 | ете нуж                 | ного ребёнка и                                                                                                    | 13                                                                                                    | North Property 2                                 |
| Прогроменные задания          | и 🚺 — 🍺 Заданае на заектронны | ерена Выпал           | ающего                  | списка                                                                                                    | ê                                                                                                    |                                                  |
|                               |                               | + 38 Happing 10.02.20 | 04-24022824 - #         | onnond                                                                                                    | 1                                                                                                    |                                                  |
| VPDE                          | (KAMALIP-ET SACAMAE           | OgreA.                | 9408                    | DIMALINY SADAWE                                                                                                    | agea                                                                                                    |                                                  |
| 6-14                          |                               |                       | 1                       | 1.000                                                                                                    |                                                                                                    |                                                  |
| 2                             |                               | -                     | 2                       | Annual Management of                                                                                                    |                                                                                                    |                                                  |
| 5 3                           | 1000000000                    | 1                     | 3                       | the second second                                                                                                    | Contraction of the local division of the local division of the loc |                                                  |
| 4                             | and the second second         | ana                   | 4                       |                                                                                                    | 100                                                                                                    |                                                  |
| 5                             | -                             |                       | 5                       |                                                                                                    |                                                                                                    |                                                  |
| 1 a                           |                               |                       | 6                       | and the second second                                                                                                    |                                                                                                    |                                                  |
| 7                             | -                             |                       | 7                       |                                                                                                    |                                                                                                    |                                                  |
| 1.                            |                               |                       |                         | and the second second                                                                                                    |                                                                                                    |                                                  |
| -                             |                               |                       | 2                       |                                                                                                    |                                                                                                    |                                                  |
| 10                            |                               |                       |                         | and in case of the local division of the local division of the loc |                                                                                                    |                                                  |
|                               |                               |                       | 11                      |                                                                                                    |                                                                                                    |                                                  |
| 8770                          | ACMAGE IN INCOME              | DEPARA                | 3728                    | COMMENSION INDIVIDUA                                                                                                    | 0.840                                                                                                    |                                                  |
| 1                             | 1000 ·                        |                       | 1                       | and the second second s |                                                                                                    |                                                  |
| 2                             | and the second second second  |                       | 2                       | and in the second design and                                                                                                    |                                                                                                    |                                                  |

9. При условии, что появляется информация «Запись не найдена», необходимо нажать на кнопку «Привязать учётную запись»

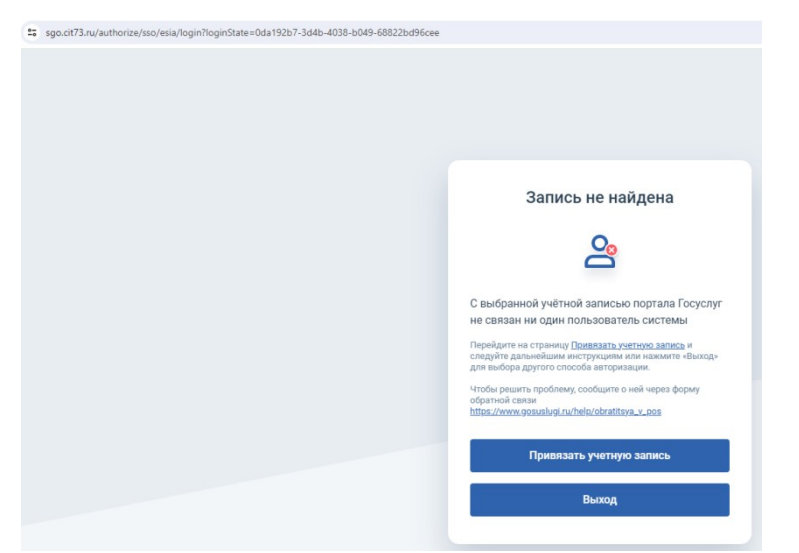

10. Войти через логин и пароль, выданный ранее в школе

11. Если подтверждённой учётной записи на портале Государственных услуг нет, воспользуйтесь следующими вариантами регистрации:

#### I. Самостоятельно.

## А) Упрощённая учётная запись.

Шаг 1. Зайти на сайт <u>https://www.gosuslugi.ru</u> и пройти процедуру регистрации, заполнив следующие данные:

Фамилия Имя

Мобильный телефон Электронная почта.

|    | Регистрация                                                                                                    |
|----|----------------------------------------------------------------------------------------------------|
| ſ  | Фамилия                                                                                                    |
| >  | Имя                                                                                                    |
|    | Мабильный телефон                                                                                                    |
|    | Или электронная по-га                                                                                                 |
|    | Нанимая на окатку «Заратистрероватьст»<br>во составляетось с Усполения истопллования<br>у Попитарой сонфартисальности |
| -> | Зарегистрироватыся                                                                                                    |

Шаг 2. Нажать на кнопку **«Зарегистрироваться»,** подтвердить номер мобильного телефона или электронную почту:

|     | Регистрация                                                                                            |
|-----|----------------------------------------------------------------------------------------------------|
| По, | дтверждение номера телефона                                                                            |
|     | , +7<br>Изменить данные                                                                                |
| код | la ваш мобильный телефон отправлен<br>подтверждения, введите его ниже, чтобы<br>закончить регистрацию. |
| Код |                                                                                                    |
|     | Продолжить                                                                                             |
|     | Код действителен еще 186 секунд                                                                        |

Если вы указали **номер мобильного**, на следующей странице в поле «Код» введите комбинацию из цифр, высланных вам в виде SMS-сообщения. Затем нажмите кнопку «Продолжить». Если код указан корректно и система подтвердила номер телефона, на следующей странице необходимо придумать пароль и ввести его два раза. Будьте внимательны, данный пароль будет использоваться для входа в личный кабинет, поэтому не рекомендуется использовать простые комбинации цифр или букв.

Если при регистрации вы указали **адрес электронной почты** вместо номера мобильного телефона, вам потребуется перейти по ссылке из письма, высланного системой на электронный ящик. Затем так же задать пароль для входа.

| ГОСУСЛУГИ<br>Доступ к сервисам<br>электронного правительства | Регистрация<br>Создание пароля |
|--------------------------------------------------------------|--------------------------------|
|                                                              | Пароль                         |
| Регистрация прошла<br>успешно                                | Еще раз                        |
| Через 3 секунды вы перейдете обратно на портави              | Готово                         |

Таким образом, регистрация **упрощенной учетной записи** завершена. Теперь вы можете пользоваться *ограниченным* количеством государственных услуг, подтверждение личности для которых не требуется, а также получать услуги справочно-информационного характера. Для того, чтобы вы смогли полноценно пользоваться порталом, вам нужно заполнить личную информацию и подтвердить личность, тем самым повысив уровень аккаунта.

## Б) Стандартная учетная запись

После уведомления об успешно завершенной регистрации, система перенаправит вас на форму заполнения личных данных. Она включает в себя паспортные данные и номер СНИЛС. После ввода личных данных и их проверки уровень учетной записи повысится до стандартной и вы будете иметь больше возможностей на портале.

| <ul> <li>Wankan dawaké striv by<br/>cepserce a yonyi kpolé v<br/>-na vallenchistane</li> </ul> | lationitusi ali-tingsiaata abiyiyo oʻgʻasunjasinitigʻashiyo<br>Sin aala movinda Saysua na notpaSyaton saqarta orgʻasinana |
|------------------------------------------------------------------------------------------------|----------------------------------------------------------------------------------------------------|
| Pilippertstanda pilitettida                                                                    |                                                                                                    |
| Palukéun'                                                                                      |                                                                                                    |
| \$Tinoși,                                                                                      |                                                                                                    |
| Črvecneo.                                                                                      |                                                                                                    |
|                                                                                                |                                                                                                    |
| (Taly-                                                                                         | Ngrisangaj                                                                                                    |
| Дата скіндения                                                                                 |                                                                                                    |
| Klatini, piranafirina                                                                          |                                                                                                    |
| Şêmişçêsi bina                                                                                 | Thogan 👻                                                                                                    |
| Доңмант уларталартаций<br>цийналь                                                              | Temps operative Provident Contention                                                                                      |
| Ceptori a Hümüşe                                                                               |                                                                                                    |
| Real sealer                                                                                    | <u> </u>                                                                                                    |
| <u>Anni midistra</u>                                                                           |                                                                                                    |
| Bag mgapesgeneoista                                                                            |                                                                                                    |
| CHURR,                                                                                         |                                                                                                    |

# В) Подтвержденная запись ЕСИА для входа в «Сетевой Город. Образование».

Для того, чтобы полноценно пользоваться государственными услугами необходимо иметь подтвержденную учетную запись. Эта процедура предусматривает ввод на сайте вашего персонального кода подтверждения, полученного ОДНИМ ИЗ доступных способов. Найдите лично кнопку «Подтвердить» на странице личных данных и перейдите по ней.

| $\bigcirc$                                                                                                    | → (Ž)-                                                                                                    | → ③                                                                      |
|----------------------------------------------------------------------------------------------------|----------------------------------------------------------------------------------------------------|--------------------------------------------------------------------------|
| уфотбоней                                                                                                    | Стандартная                                                                                                    | Падтварціцення                                                           |
| у вас стандартн.<br>Вам открыт дості                                                                                           | а <b>н үчөтнан запись.</b><br>Иг к новым услугам, нап                                                                                    | iillep, Sáblics Ha                                                       |
| у вас стандартн<br>Вам открыт досту<br>приём к арачу" и<br>список услуг                                                        | ан учётная запись.<br>л к новым услугам, напр<br>Репистрация автомобил                                                                   | іймер, "Запісь на<br>4". Поснотреть                                      |
| у вас стандарти<br>Вам открыт дост<br>приём к арбуу" и<br>списокуспус<br>Получите полный<br>пичному кабинет<br>подтвердию срою | ан учётная запись.<br>уп к навым услугам, нап<br>Тепистраций автомобил<br>кдоступ к порталу госус<br>у Налоговой службы и д<br>личность. | іймер, "Запійсь на<br>А". Посміятрать<br>туг, а также<br>рупим сервисам, |

**II. Личное обращение в Центр обслуживания пользователей (Срок ожидания – не более 10 минут).** Этот способ предполагает посещение специализированного центра обслуживания, каковым может являться отделение Почты России и т.д. Подтвердить личность таким способом вы можете в любой момент и без ожидания, просто посетив любой из списка предложенных на сайте центров. Вам потребуется предъявить документ, который был указан на этапе ввода личных данных (паспорт гражданина Российской Федерации или иной) и СНИЛС.

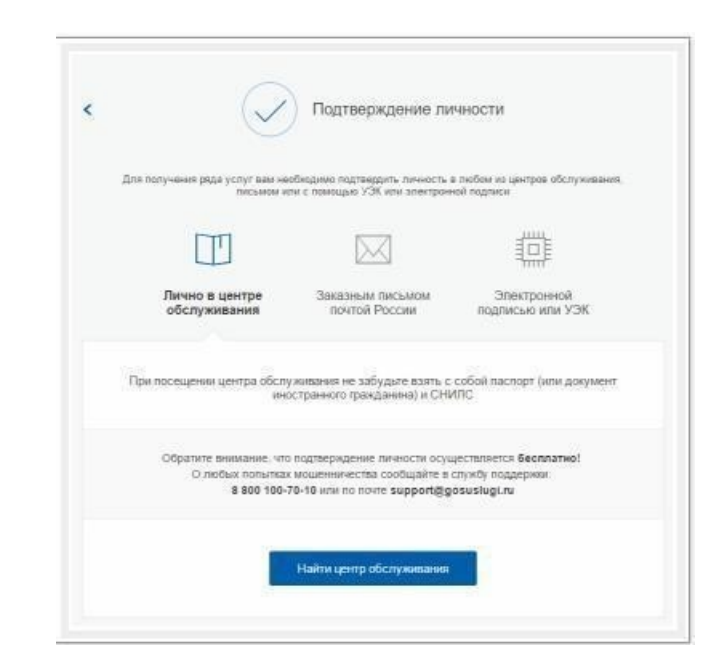

Найти ближайшие центры подтверждения личности можно перейдя по ссылке «Найти центр обслуживания». Точками на карте обозначены такие центры. Нажмите на них для получения информации о режиме работе каждого из центров.

| пользо                                                                               | ы обслуживания<br>вателей                                                                                                    | Q Россия, Ульяновск                                                                                      | 🔀 Найти                                                                                                    |                                                                                                    |                   |                               |
|--------------------------------------------------------------------------------------|----------------------------------------------------------------------------------------------------|----------------------------------------------------------------------------------------------------|----------------------------------------------------------------------------------------------------|----------------------------------------------------------------------------------------------------|-------------------|-------------------------------|
| Фильтр ⊘                                                                             |                                                                                                    |                                                                                                    |                                                                                                    |                                                                                                    | 🛞 На ка           | арте 🔳 Списком                |
| Подтверждение личности                                                               | Центры обслуживания                                                                                                    |                                                                                                    | Услуги                                                                                                    | Часы работы                                                                                             | Расстояние от вас | Дополнительная информац       |
| Восстановление доступа<br>Регистрация учетной записи<br>Удаление учетной записи      | Клиентский центр в (<br>ПАО "ПОЧТА БАНК"<br>433310, Ульяновская облас<br>район, Ишеевка рабочий т<br>Текститьщиков уляца, д. 3<br>+7 (800) 550-07-70                                                | ОПС 433310<br>ть, Утыяновский<br>сселок,<br>V2                                                           | <ul> <li>Регистрация учетной<br/>записи</li> <li>Подтверждение<br/>личности</li> </ul>                                                                                                    | пе-т: 09.00-18.00, об.ис:<br>вых, обед 13.00-14.00                                                      | ≈ 22 KM           | при себе иметь паспорт и СНИЛ |
| Реботает по выкарным<br>Открывается с 8:00 утра<br>Закрывается позже 19:00<br>вечера | Центр предоставлени<br>государственных и м<br>работе с физическим<br>юридическим лицаа<br>район)<br>ОГКУ "ПРАВИТЕЛЬСТ<br>ГРАЖЦАН"<br>43330, Ульекоская обт, 3<br>Имеетока, д. 32<br>(94254) 2-11-24 | ия<br>униципальных<br>экруг) отдел по<br>и и<br>и и<br>и и (Ульяновский<br>ВО ДЛЯ<br>годиновский р-и, рл | <ul> <li>Востановлене доступа</li> <li>Регистрация учелой</li> <li>запко</li> <li>Удовени учелой</li> <li>запко</li> <li>Валкон учелой</li> <li>Валкон учелой</li> <li>Патеродание</li> <li>плеести</li> </ul> | Thu, Cp, Th, CG c 8:00 до<br>18:00 Br c 8:00 до 20:00;<br>Чr c 9:00 до 20:00;<br>воспросение - выходний | ≈ 22 tet          |                               |
|                                                                                      | МО МВД России "Уль<br>УМВД РОССИИ ПО УЛ<br>ОБЛАСТИ                                                                                                    | яновский"<br>ІБЯНОВСКОЙ                                                                                  | <ul> <li>Восстановление доступа</li> <li>Регистрация учетной<br/>записи</li> </ul>                                                                                                    | me-nt 8:30 – 18:00                                                                                      | N 22 KM           |                               |

**III. Офисы МФЦ «Мои документы» (Срок ожидания – не более 10 минут).** Зайдите в удобный для вас офис, подтверждение займет не более 10 минут. Если вы еще не регистрировались, то зарегистрируют на месте и сразу подтвердят учетную запись. Офисы работают допоздна, в большинстве регионов еще и по субботам.

| $\bigcirc$                                                                                                    | →⊘–                                                                                                    | $\rightarrow \mathbb{C}$                                                                                 |
|----------------------------------------------------------------------------------------------------|----------------------------------------------------------------------------------------------------|----------------------------------------------------------------------------------------------------|
| Упрощенная                                                                                                    | Стандартная                                                                                                    | Подтвержденна                                                                                            |
| Введите код подт                                                                                                    | верждения                                                                                                    |                                                                                                    |
| Вам направлено по                                                                                                    | чтовое отправление,<br>ности Апрес лостав                                                                             | содержащее код                                                                                           |
| nog rooping constant                                                                                                    | incent r apee action                                                                                                  | ingen ingenos                                                                                            |
| Узнать состояние р                                                                                                    | оставки с помощью с                                                                                                   | ервиса Почты                                                                                             |
| письма —                                                                                                    | идентификатор                                                                                                    |                                                                                                    |
|                                                                                                    |                                                                                                    | E companyation of the                                                                                    |
|                                                                                                    |                                                                                                    | Проверить                                                                                                |
| Или обратитесь ли                                                                                                    | чно в один из специал                                                                                                 | Проверить пизированных                                                                                   |
| Или обратитесь ли<br>центров обслужива<br>своих данных                                                                                            | чно в один из специал<br>ания для мпновенного                                                                         | Проверить<br>лизированных<br>подтверждения                                                               |
| Или обратитесь ли<br>центров обслужива<br>своих данных<br>Вы можете восполи<br>подтверждения лич                                                  | чно в один из специа<br>ания для мгновенного<br>эзоваться другими спо<br>ности:                                       | Проверить<br>пизированных<br>подтверждения<br>рособами                                                   |
| Или обратитесь ли<br>центров обслужива<br>своих данных<br>Вы можете восполи<br>подтверждения лич                                                  | чно в один из специал<br>ания для мгновенного<br>взоваться другими спе<br>нюсти:                                      | Проверить<br>пизированных<br>подтверждения<br>эсобами                                                    |
| Или обратитесь ли<br>центров обслужива<br>своих данных<br>Вы можете восполи<br>подтверждения лич<br>Де<br>Лично в центре<br>обслуживания          | чно в один из специал<br>ания для мгновенного<br>сооваться другими спо<br>нюсти:<br>Заказным письмом<br>почтой России | Проверить<br>пизированных<br>подтверждения<br>эсобами<br>Электронной<br>подписью или УЭК                 |
| Или обратитесь ли<br>центров обслужива<br>своих данных<br>Вы можете восполи<br>подтверждения лич<br>Де<br>Лично в центре<br>обслуживания<br>Найти | чно в один из специал<br>ания для мгновенного<br>взоваться другими спе<br>нюсти:<br>Заказным письмом<br>почтой России | Проверить<br>пизированных<br>подтверждения<br>эссобами<br>Электронной<br>подписью или УЭК<br>Подтвердить |

**IV. Через Почту России (срок ожидания 2 недели).** В этом случае письмо с кодом подтверждения личности будет выслано на указанный вами почтовый адрес. Пример такого письма и его содержимого вы можете видеть ниже. Код высылается заказным письмом, то есть в почтовый ящик вам придет извещение на его получение в отделении Почты России. Там будет необходимо предъявить документ, удостоверяющий личность, и извещение. Среднее время доставки письма составляет около 2-х недель с момента отправки.

Введите адрес, на который должно быть доставлено письмо и нажмите кнопку «Заказать».

После получения кода данным способом, вам нужно ввести его в специальное поле на <u>главной странице персональных данных</u> своего личного кабинета. Через некоторое время (обычно на следующие сутки) после отправки письма с кодом, для вас будет доступна бесплатная услуга проверки пути его следования на сайте Почты России (трекинг).

**Если вход** в государственную информационную систему «Сетевой город. Образование» осуществить не удалось, обратитесь к классному руководителю.